# MPINJ

### **RECURSOS Y PASOS A SEGUIR**

Desarrollar aplicaciones de negocios utilizando el Kit de Desarrollo de Software (SDK) de Impinj Octane, el Kit de Herramientas LLRP (LTK) o el software Impinj ItemSense. Para más información, póngase en contacto con Impinj utilizando los recursos que se indican a continuación.

- Ventas: www.impinj.com/contact-us
- Soporte: support.impinj.com
- Dirección postal: 400 Fairview Avenue North, Suite 1200, Seattle, WA 98109

### REGULACIÓN

#### DECLARACIÓN SIMPLIFICADA DE CONFORMIDAD DE LA UE

Por la presente, Impinj, Inc., declara que el equipo de radio tipo IPJ-R700-241 cumple con la Directiva 2014/53/UE, la Directiva EMC 2014/30/UE, y la RoHS 2011/65/UE.

El texto completo de la declaración de conformidad de la UE está disponible en la siguiente dirección de Internet: <u>https://support.impinj.com/hc/en-us/articles/360005324979-EU-Declaration-of-Conformity</u>

| 7 | Los países de la UE que se indican a continuación no han aprobado el uso de la RFID en la banda de frecuencias de 916.1 a 918.9 MHz: |          |          |          |          |          |    |    |    |    |    |    |    |  |
|---|----------------------------------------------------------------------------------------------------|----------|----------|----------|----------|----------|----|----|----|----|----|----|----|--|
| • | AT<br>NL                                                                                                    | BE<br>PL | BG<br>RO | CZ<br>SE | DE<br>SK | EL<br>TR | ES | FI | HR | IS | IT | LT | MT |  |

## AVISOS

Copyright © 2020, Impinj, Inc. Todos los derechos reservados

Impinj no ofrece ninguna representación o garantía, expresa o implícita, para la precisión o fiabilidad de la información en este documento. Impinj se reserva el derecho de cambiar sus productos, servicios y esta información en cualquier momento sin previo aviso.

SALVO LO DISPUESTO EN LOS TÉRMINOS Y CONDICIONES DE VENTA DE IMPINJ (O SEGÚN LO ACORDADO EN UN ACUERDO INDIVIDUAL VÁLIDO POR ESCRITO CON IMPINJ), IMPINJ NO ASUME NINGUNA RESPONSABILIDAD

EN ABSOLUTO E IMPINJ NO BRINDA NINGUNA GARANTÍA EXPRESA O IMPLÍCITA, RELACIONADA CON LA VENTA Y/O EL USO DE LOS PRODUCTOS IMPINJ, INCLUIDAS LAS OBLIGACIONES O GARANTÍAS RELACIONADAS CON LA IDONEIDAD PARA UN PROPÓSITO PARTICULAR, LA COMERCIABILIDAD O USO INDEBIDO.

EL PRESENTE DOCUMENTO NO CONCEDE NINGUNA LICENCIA, EXPRESA O IMPLÍCITA, POR IMPEDIMENTO O DE CUALQUIER OTRO MODO, A NINGUNA PATENTE, DERECHOS DE AUTOR, DERECHO A TOPOGRAFÍAS U OTRO DERECHO DE PROPIEDAD INTELECTUAL.

Impinj no asume ninguna responsabilidad por la asistencia de las aplicaciones o el diseño del producto del cliente. Los clientes deben proporcionar un diseño adecuado y protecciones operativas para minimizar los riesgos.

Los productos Impinj no están diseñados, garantizados ni autorizados para su uso en ningún producto o aplicación en los que razonablemente pueda esperarse un mal funcionamiento que cause daños personales o la muerte o daños a la propiedad o al medio ambiente ("usos peligrosos") o para su uso en entornos automotrices. Los clientes deben indemnizar a Impinj por cualquier daño que surja del uso de los productos de Impinj en cualquier uso peligroso o automotriz.

Impinj, Monza, Speedway, xArray son marcas comerciales o marcas registradas de Impinj, Inc. Todos los demás nombres de los productos o servicios son marcas comerciales de sus respectivas compañías. Para una lista completa de las marcas registradas de Impinj visite: <u>www.impinj.com/trademarks</u>

Los productos a los que se hace referencia en este documento pueden estar cubiertos por una o más patentes estadounidenses. Consulte <a href="http://www.impini.com/patents">www.impini.com/patents</a> para más detalles.

## Guía de inicio rápido

## Lector Impinj R700 RAIN RFID

### RESUMEN

Esta guía proporciona los pasos sencillos para empezar a utilizar rápidamente su nuevo lector RFID Impinj R700 RAIN. Por favor, consulte el manual de instalación y operaciones del Impinj R700 para una descripción completa de las opciones de montaje, los tipos de antena, los métodos de conexión de energía y de red y las opciones de configuración del lector. Para ver esta guía en otro idioma visite www.impinj.com/R700-QSG.

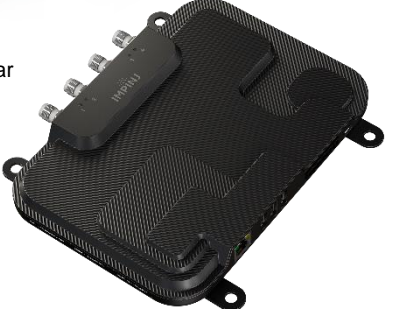

Contenido de la caja

- 1 x lector de RFID Impinj R700 RAIN
- 1 x Guía de inicio rápido

Los accesorios se venden por separado

- Inyector PoE
- Cable de alimentación CA Inyector PoE
- Antenas lectoras
- Cables de las antenas

#### Conexiones y puertos

- 4 x puertos de antena RP-TNC
- RJ-45 10/100/1000BASE-T Puerto Ethernet
- 3 x puertos host USB tipo A
- Bloque de terminales GPIO
- Botón de restablecimiento de fábrica
- Puerto para dispositivo micro USB

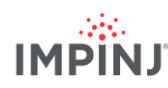

#### Descargar Impinj ItemTest software

- 1. Abra un navegador en su PC con Microsoft Windows
- 2. Go to https://support.impinj.com
- 3. Escriba "Impinj ItemTest software" en "Search Support"
- 4. Haga clic en el enlace "Impinj ItemTest Software" y descargue la última versión

NOTA: el Impinj R700 sólo es compatible con el Impinj ItemTest versión 2.0 y posteriores.

5. Extraiga los archivos y abra el ejecutable para instalar Impinj ItemTest

#### Conectar la antena

- 1. Monte de forma segura una o más antenas aprobadas por Impinj de acuerdo con las instrucciones del fabricante de la antena
- 2. Conecte la antena de forma segura al puerto lector de la antena

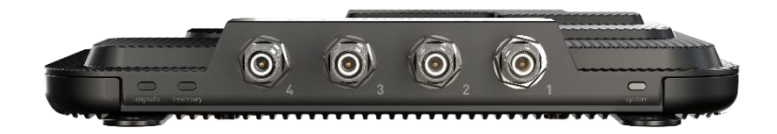

Advertencia: con el lector debe usar antenas aprobadas por Impinj. Vea la Guía de Instalación y Operación del Impinj R700 para una lista detallada de las antenas aprobadas. El uso de cualquier otra antena puede afectar negativamente el rendimiento o causar daños. El lector requiere una instalación profesional para ajustar correctamente la potencia de transmisión para los cables y antenas de RF seleccionados.

#### Alimente el lector usando PoE y conéctelo a la red

- 1. Conecte un cable Ethernet desde el puerto Ethernet RJ45 del lector a una fuente Power Over Ethernet (PoE) de alimentación de energía.
  - Se recomienda una fuente IEEE 802.3at PoE+. Una fuente POE+ permite la funcionalidad completa del lector, incluyendo la máxima potencia de transmisión del lector
  - Se puede utilizar una fuente IEEE 803.af PoE. La potencia de transmisión del lector y ciertas funciones se verán limitadas. Vea la Guía de Instalación y Operaciones del Impinj R700 para más detalles.
  - c. El equipo típico de suministro de energía PoE (PSE) incluye el inyector Impinj midspan (vendido por separado) o un conmutador de red con endspan. Un inyector midspan requiere un cable Ethernet adicional y un cable de línea de CA.

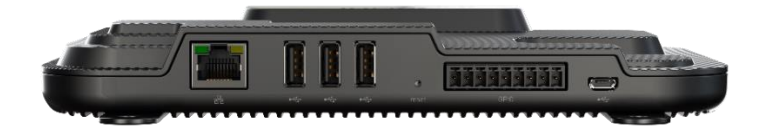

## IMPINJ

#### Inicie sesión en el lector y actualice el firmware si es necesario

- 1. Abra un navegador y vaya a https://support.impinj.com
- 2. Escriba "firmware más reciente" en Search Support
- 3. Haga clic en el enlace "Firmware más reciente, servicios y bibliotecas de desarrollo para los lectores y puertas de enlace de Impinj".
- 4. Tenga en cuenta la versión de firmware que aparece en la página
- 5. Abra una nueva pestaña en el navegador
- 6. Introduzca el nombre del host del lector http://impinj-XX-XX-XX
  - a. XX-XX-XX son los últimos 3 octetos de la dirección MAC del lector
  - b. La dirección MAC está impresa en etiquetas pegadas en el lector y en la caja de envío.
- 7. Inicie sesión en el lector usando el nombre de usuario predeterminado **robot** y la contraseña predeterminada **impinj**
- 8. La interfaz web del lector se abrirá
- 9. Bajo DETALLES note la versión de software
- 10. Compare el número de la versión del software con la versión del firmware en el paso 4 anterior
  - a. Si hay nuevo firmware para el lector disponible
  - b. Descargue el archivo de actualización del firmware del portal de apoyo o póngase en contacto con un socio autorizado de Impinj
  - c. Presione el botón Examinar que se encuentra al lado de Seleccionar archivo de actualización en la interfaz de usuario web
  - d. Navegue hasta el archivo de actualización del firmware
  - e. Haga clic en Actualizar (esto puede tomar varios minutos)
  - f. Haga clic en Reiniciar

#### Leer etiquetas incluidas con el software Impinj ItemTest

- 1. Abra la aplicación del software de Impinj ItemTest
- 2. Añada una nueva fuente de datos (+)
  - Introduzca el nombre del host del lector impinj-XX-XX-XX donde XX-XX-XX son los últimos 3 octetos de la dirección MAC del lector (por ejemplo, impinj-89-AB-CD)
  - b. De clic en Añadir fuente de datos
- 3. Seleccione mostrar inventario (predeterminado)
- 4. Coloque las etiquetas en el campo de visión de la antena
- 5. Presione el botón Start/Stop para iniciar el inventariado de etiquetas ()
  - a. Haga clic en el encabezado de una columna para ordenar por un atributo específico
  - b. Haga clic con el botón derecho del ratón para cambiar los atributos que se muestran
- 6. Presione el botón Start/Stop de nuevo para detener el inventariado de etiquetas
  - a. Presione el botón Ajustes 🙆 para cambiar la configuración del inventariado
  - b. Haga clic en Guardar para cambiar la configuración
- 7. Haga clic en el nombre del lector (en FUENTES DE DATOS ) para cambiar la configuración del lector
  - a. Cambiar ajustes
  - b. Haga clic en GUARDAR (se modificarán los ajustes preestablecidos)